## Kurzanleitung zur Zuweisung der Ressorts und Erfassung der Ergebnisse IMAG und ggf. Erörterung

1 Melden Sie sich am Antragsportal unter <u>https://aster.sas-sachsen.de/aster</u> mit ihren Zugangsdaten an. Sollten Sie noch keine Zugangsdaten erhalten haben, wenden Sie sich bitte an die Sächsische Agentur für Strukturentwicklung unter <u>aster-support@sas-sachsen.de</u>.

2 Nachdem Sie sich am Antragsportal angemeldet haben, wechseln Sie auf die Seite "Kommunalmaßnahmen". Dort sind alle kommunalen Projektvorschläge aufgeführt, die ins Verfahren eingereicht wurden.

| SAS<br>Entwicklung. Vo     | Såchsische Agentur für       Antragsportal Strukturentwicklung in den Revieren (ASTER)         Strukturentwicklung. Von Grund auf gemeinsam.       Förderrichtlinie des Sächsischen Staatsministeriums für Regionalentwicklung zur Gewährung von<br>Zuwendungen nach dem Investitionsgesetz Kohleregionen vom 4. Mai 2021 |                                |              |                    |             |                     |       |                   |                 |
|----------------------------|----------------------------------------------------------------------------------------------------|--------------------------------|--------------|--------------------|-------------|---------------------|-------|-------------------|-----------------|
| <ul> <li>Inform</li> </ul> | ationen                                                                                                    | 😻 Kommunalmaßnahmen            | 💓 Land       | esmaßnahmen        | 🔩 Re:       | ssortprüfung/IMAG   | **    | RBA-Sitzungen     | 🐞 Bundesp       |
| Liste der für Sie v        | erfügbaren Pr                                                                                                    | ojektvorschläge                |              |                    |             |                     |       |                   |                 |
| Formularansich             |                                                                                                    |                                | Expo         | ortieren 🗢 📘 Re    | ports 🗢     | ©⊚ Filter verwalter | ח 🗢   |                   |                 |
| -Filterkriterien           |                                                                                                    |                                |              |                    |             |                     |       |                   |                 |
| Projektnummer:             |                                                                                                    |                                | ×            | Projektname:       |             |                     |       | x                 | Status:         |
| Braunkohlerevier           | :                                                                                                    |                                | ×v           | Landkreis / krsfr. | Stadt:      |                     |       | ×v                | Arbeitsschritt: |
| Projektträger:             |                                                                                                    |                                | XV           | Maßnahmenliste:    |             |                     |       | ×∨₽               | Multiprojekt:   |
| S Filter zurück            | setzen                                                                                                    |                                |              |                    |             |                     |       |                   |                 |
| Pre                        | ojektnr. 🗦 🗦                                                                                                    | Projektname \ominus            |              | Projektträg        | ler ⇔       |                     | Ansp  | orechpartner*in 🗦 | Prüfer          |
| 0                          | 100065                                                                                                    | TUD-ZMG                        |              | TU Dresden         |             |                     | Rona  | ld Tetzlaff       |                 |
| ∢ ∼ ≋ €                    | 100064                                                                                                    | Erholung und nachhaltiger Tour | ismus am Scł | neib Hoyerswerd    | a, Große Kr | eisstadt            | Chris | tian Hoffmann     | Landkreis Bau   |
| ∢ ∼ ≋ €                    | 100063                                                                                                    | Hybridkraftwerk                |              | Lausitzwerk        | GmbH        |                     | Jan R | ocktäschel        | Landkreis Bau   |

3 Projektvorschläge, die sich im Prozessschritt "Ressortprüfung/IMAG" befinden und für die Erfassung der Ergebnisse bereitstehen, sind mit diesem Symbol gekennzeichnet: Die Über den "Status" können diese auch entsprechend vorgefiltert werden:

| Informationen                                  | 💓 Kommunalmaßnah                                                                            | men 😻 Lande        | esmaßnahmen 🍡             | Ressortprüfung/IMAG | RBA-Sitzungen           | 🐝 Bundesprüfunge                   |  |  |  |
|------------------------------------------------|---------------------------------------------------------------------------------------------|--------------------|---------------------------|---------------------|-------------------------|------------------------------------|--|--|--|
| iste der für Sie verfügbaren Projektvorschläge |                                                                                             |                    |                           |                     |                         |                                    |  |  |  |
|                                                | 🔊 Formularansicht 🗢 👍 Dokumente 🗢 🚥 weitere Aktionen 🗢 🖹 Exportieren 🗢 🤷 Filter verwalten 🗢 |                    |                           |                     |                         |                                    |  |  |  |
| - Filterkriterien                              | Filterkriterien                                                                             |                    |                           |                     |                         |                                    |  |  |  |
| Projektnummer:                                 |                                                                                             | X                  | Projektname:              |                     | X                       |                                    |  |  |  |
|                                                |                                                                                             |                    |                           |                     |                         |                                    |  |  |  |
| Braunkohlerevier:                              |                                                                                             | XV                 | Landkreis / krstr. Stadt: |                     | XV                      |                                    |  |  |  |
| Projektträger:                                 |                                                                                             | XV                 | Maßnahmenliste:           |                     | ×∨₽                     |                                    |  |  |  |
| Status:                                        | Ressortprüfung/IMAG                                                                         | XV                 |                           |                     |                         |                                    |  |  |  |
| S Filter zurücksetzen                          |                                                                                             |                    |                           |                     |                         | ☆ Filterbereich ausblenden         |  |  |  |
| ▼ Projektnr.  Pro                              | jektname ᢒ ⇔                                                                                | Projektträger      | Ansprechpartner*          | n ⊖ Prüfer ⊖        | Status 🖯                | Eingang Stn. \ominus               |  |  |  |
| Q 101198 TES                                   | TPROJEKT 1                                                                                  | Arnsdorf, Gemeinde | Max Mustermann            | Landkreis Ba        | utzen Ressortprüfun     | ng/IMAG 0 / 0                      |  |  |  |
| 2 101199 TES                                   | TPROJEKT 2                                                                                  | AWO Kreisverband   | La Susi Sonnenschein      | Landkreis Gö        | orlitz Ressortprüfun    | ng/IMAG 0 / 0                      |  |  |  |
| 2 101200 TES                                   | TPROJEKT 3                                                                                  | Bautzen, Landkreis | Berta Birke               | SAS - Lausitz       | er Revier Ressortprüfun | ng/IMAG 0 / 0                      |  |  |  |
| Q 101193 Vors                                  | stellung SMR 3                                                                              | AWO Kreisverband   | La A WO                   | Landkreis Gö        | örlitz Ressortprüfun    | ng/IMAG 0 / 1                      |  |  |  |
|                                                |                                                                                             |                    |                           |                     |                         | 4 Projektvorschläge (Filter aktiv) |  |  |  |

• Klicken Sie auf das Symbol desjenigen Projektvorschlags, welchen Sie bearbeiten wollen. Direkt im Anschluss öffnet sich ein neuer Dialog. Unter dem Menüpunkt "Dokumente" können Sie sich das Projektdatenblatt zum Projektvorschlag runterladen.

| 4       | Informationen 😻 Kommunalmaßnahmen 😻 Landesmaßnahmen                                                                                                    | Ressortpr           | üfung/IMAG      | RB            | A-Sitzungen          | ¢ģ5 | Bunde |
|---------|----------------------------------------------------------------------------------------------------|---------------------|-----------------|---------------|----------------------|-----|-------|
| Projekt | vorschlag - Stellungnahme                                                                                                    |                     |                 |               |                      |     |       |
| 🗲 Zuri  | ick zur Liste 🕞 Speichern 🛃 Dokumente 🗢 🏁 Erörterung 🏁 Weiterleit                                                                                      | ung 🔟 Lös           |                 |               |                      |     |       |
|         | Kopfdaten                                                                                                    |                     |                 |               |                      |     |       |
|         | Projektnummer:<br>101198                                                                                                    |                     |                 |               |                      |     |       |
|         | Projektname:<br>TESTPROJEKT 1                                                                                                    |                     |                 |               |                      |     |       |
|         | Projektträger:<br>Gemeinde Arnsdorf                                                                                                    |                     |                 |               |                      |     |       |
|         | 1. Fachliche Beteiligung*                                                                                                    |                     |                 |               |                      | ?   |       |
|         | Hinterlegen Sie hier mind. die Stellungnahme der federführenden Organisation. Der erste E<br>Sortieren Sie ggf. die Einträge mit den Pfeil-Buttons um. | intrag der Liste wi | rd als federfüh | rende Organis | ation interpretiert. |     |       |
|         | + Organisation anfügen                                                                                                    |                     |                 |               |                      |     |       |
|         | Organisation                                                                                                    | Einreichung         | Ergebnis        | Anmerku       | ng                   |     |       |
|         | es ist derzeit keine Stellungnahme eines Fachressorts hinterlegt                                                                                       |                     |                 |               |                      |     |       |
|         |                                                                                                    |                     |                 |               |                      |     |       |
|         |                                                                                                    |                     |                 |               |                      |     |       |
|         | 2. Befassung in der IMAG (interministerielle Arbeitsgruppe)                                                                                            |                     |                 |               |                      | ?   |       |
|         | Datum der IMAG*:                                                                                                    |                     |                 |               |                      |     |       |
|         | Association (IAACt)                                                                                                    |                     |                 |               |                      |     |       |

S Weisen Sie zunächst unter "1. Fachliche Beteiligung" die fachlich zuständigen Ressorts zu. Klicken Sie hierfür auf "Organisation anfügen" und wählen aus dem Dropdown-Menü das gewünschte Ressort aus. Zusätzlich können Sie Abteilung und Referat angeben. Speichern Sie Ihre Auswahl mittels "Übernehmen". Sie können mehrere Ressorts bzw. auch ein Ressort mit verschiedenen Abteilungen/Referaten zuweisen. Als Resultat sehen Sie in der Liste alle zugewiesenen Ressorts. Das zuerst zugewiesene Ressort wird als "federführendes Ressort" geführt, über die Pfeilbuttons kann die Reihenfolge angepasst werden.

| 1. Fachliche Bet                                                                                                    | 1. Fachliche Beteiligung* |             |          |           |  |  |  |  |
|----------------------------------------------------------------------------------------------------|---------------------------|-------------|----------|-----------|--|--|--|--|
| Hinterlegen Sie hier mind. die Stellungnahme der federführenden Organisation. Der erste Eintrag der Liste wird als federführende Organisation interpretiert.<br>Sortieren Sie ggf. die Einträge mit den Pfeil-Buttons um.<br>+ Organisation anfügen |                           |             |          |           |  |  |  |  |
|                                                                                                    | Organisation              | Einreichung | Ergebnis | Anmerkung |  |  |  |  |
| / 💼 🗠 🗢 🔘                                                                                                    | SMEKUL (federführend)     |             |          |           |  |  |  |  |
| 🤌 📋 🗅 🗢 🎯                                                                                                    | SMWA, Abt. 1              |             |          |           |  |  |  |  |
| 🥖 📋 🛆 🗢 🔘                                                                                                    | SMWA, Abt. 3              |             |          |           |  |  |  |  |
|                                                                                                    |                           |             |          |           |  |  |  |  |

6 Sobald Sie im Formular auf "Speichern" klicken, wird der Projektvorschlag für die Ressorts auf dem Tab "Ressortprüfung/IMAG" sichtbar. Dort können das Projektdatenblatt und ausgewählte Anlagen aus dem Projektvorschlag eingesehen und runtergeladen werden. Die zugewiesenen Fachressorts haben zusätzlich die Möglichkeit, ihre Stellungnahme abzugeben.

Bitte beachten Sie, dass alle Projektvorschläge, denen jemals ein Ressort zugewiesen wurde, für immer auf dem Tab "Ressortprüfung/IMAG" sichtbar bleiben.

| ١     | Informat           | tionen     | Ressortprüfung/IMAG |                               |                           |            |                            |
|-------|--------------------|------------|---------------------|-------------------------------|---------------------------|------------|----------------------------|
| Liste | der für Sie v      | verfügbare | en Ressortprüfungen |                               |                           |            |                            |
|       |                    |            |                     |                               |                           |            |                            |
| - Fil | terkriterien –     |            |                     |                               |                           |            |                            |
| Pro   | ojektnummer:       |            |                     | ×                             | Projektname:              |            | x                          |
| Bra   | -<br>unkohlerevier | r:         |                     | XV                            | Landkreis / krsfr. Stadt: |            | XV                         |
| Sta   | Status:            |            | XV                  | Maßnahmenliste:               |                           | XV         |                            |
| Ľ,    | D Filter zurück    | ksetzen    |                     |                               |                           |            | ☆ Filterbereich ausblenden |
|       | Projek             | ctnr. 🗧 🕀  | Projektname 🕀       | Projektträger 🖯               | Status ⊖                  |            |                            |
| 6     | 3                  | 101200     | TESTPROJEKT 3       | Bautzen, Landkreis            | Ressortprüfung/IN         | MAG        | ^                          |
|       | 8 Q                | 101199     | TESTPROJEKT 2       | AWO Kreisverband Lausitz e.V. | Ressortprüfung/IN         | MAG        |                            |
| 6     | 8 Q                | 101198     | TESTPROJEKT 1       | Arnsdorf, Gemeinde            | Ressortprüfung/IN         | MAG        |                            |
| 8     | 2                  | 101194     | Vorstellung SMR 4   | Bautzen, Landkreis            | Regionaler Beglei         | tausschuss |                            |
| 6     | 3                  | 101193     | Vorstellung SMR 3   | AWO Kreisverband Lausitz e.V. | Ressortprüfung/IN         | MAG        |                            |

Sobald ein Fachressort die ersten Angaben zur Stellungnahme eingegeben und gespeichert hat, werden diese Informationen für Sie in der Liste der Ressorts sichtbar. Über den Button können Sie Details einsehen und ggf. Anhänge runterladen. Sobald ein Fachressort seine Stellungnahme eingereicht hat, wird in der Liste das Datum der Einreichung befüllt.

Über den Button C können Sie wenn nötig ein Ressort erneut zur Stellungnahme auffordern, das Datum der Einreichung wird dann zunächst wieder entfernt bis das Ressort erneut die fachliche Stellungnahme einreicht. Über den Button können Sie eine Zuweisung wieder entfernen.

| 1. Fachliche Beteiligung*                                                                                                    |                       |          |               |                                  |  |  |  |
|----------------------------------------------------------------------------------------------------|-----------------------|----------|---------------|----------------------------------|--|--|--|
| Hinterlegen Sie hier mind. die Stellungnahme der federführenden Organisation. Der erste Eintrag der Liste wird als federführende Organisation interpretiert.<br>Sortieren Sie ggf. die Einträge mit den Pfeil-Buttons um.<br>+ Organisation anfügen |                       |          |               |                                  |  |  |  |
|                                                                                                    | Organisation          | Einreic  | ung Ergebnis  | Anmerkung                        |  |  |  |
| C 💼 🗅 🗢 💿                                                                                                    | SMEKUL (federführend) | 21.02.20 | 23 Zustimmung | Cum ne fuisset postulant. Nam in |  |  |  |
| C 💼 🔺 🗢 🔘                                                                                                    | SMWA, Abt. 1          | 21.02.20 | 23 Zustimmung | keine Auflagen                   |  |  |  |
| / 📋 🔺 🗸 🔘                                                                                                    | SMWA, Abt. 3          |          | Enthaltung    |                                  |  |  |  |
|                                                                                                    |                       |          |               |                                  |  |  |  |

| ٩ (i)          | Informationen                                                                                                    | 😻 Kommunalmaßnahn                                                                       | Stellungnahme einer Organisation einsehen                                                                                                    | × A-Sit            |
|----------------|----------------------------------------------------------------------------------------------------|-----------------------------------------------------------------------------------------|----------------------------------------------------------------------------------------------------|--------------------|
| Projek<br>← Zu | tvorschlag - Stellungnah<br>rück zur Liste 🕞 Speic<br>Kopfdaten                                                                                                    | chern 🕹 Dokumente                                                                       | Organisation:<br>SMEKUL<br>Abteilung:                                                                                                    |                    |
|                | Projektnummer:<br>101198<br>Projektname:<br>TESTPROJEKT 1<br>Projektträger:<br>Gemeinde Arnsdorf<br><b>1. Fachliche Beteili</b><br>Hinterlegen Sie hier mind<br>Sortieren Sie ggf. die Eint<br>+ Organisation anfüge                                                                                                    | <b>gung*</b><br>d. die Stellungnahme der fed<br>träge mit den Pfeil-Buttons u           | Referat:<br>Kontaktperson:<br>Maxi Musterfrau<br>Ergebnis:<br>Zustimmung<br>Anmerkung / Auflage:<br>Cum ne fuisset postulant. Nam in putant blandit laboramus, quo ne sint atqui<br>convenire. Affert fuisset necessitatibus duo eu, sea et denique scriptorem.<br>Ancillae voluptaria dissentiunt et pro, ad sanctus efficiantur deterruisset vis,<br>an est eros integre fabulas. Nonumes volumus mediocrem at has, no pro<br>ubique meliore.<br>Bemerkungen: | tion               |
|                | C C SM<br>C C SM<br>C C C SM<br>C C C SM<br>C C C SM<br>C C C SM<br>C C C SM<br>C C C SM<br>C C C SM<br>C C C SM<br>C C C SM<br>C C C SM<br>C C C C SM<br>C C C C C SM<br>C C C C C SM<br>C C C C C SM<br>C C C C C SM<br>C C C C C C SM<br>C C C C C C C C C C C C C C C C C C C | ganisation<br>EKUL (federführend)<br>WA, Abt. 1<br>WA, Abt. 3<br>r IMAG (interministeri | Zeitpunkt der Einreichung:<br>21.02.2023 14:13 Uhr<br>Anlagen:<br>Es wurde eine Anlage hinterlegt:<br>Sonstige Anlage: Protokoll.pdf (2,00 KB)<br>X Schließen                                                                                                    | ng<br>sset<br>igen |

8 In der Übersicht der Projektvorschläge können Sie sich eine zusätzliche Spalte zum Stand der eingegangenen Stellungnahmen einblenden. Hierfür klicken Sie zunächst in einer beliebigen Spalte auf die
 im Spaltenkopf und markieren dann die neue Spalte "Eingang Stn.". Diese gibt an, wie viele der angeforderten Stellungnahmen schon eingegangen sind.

| DIGGINKOTHEI | CYICI.                                       |                                                                                                    |         |                |
|--------------|----------------------------------------------|----------------------------------------------------------------------------------------------------|---------|----------------|
| Projektträge | er:                                          | X Maßnahmenliste:                                                                                                    |         |                |
| 🖒 Filter z   | urücksetzen                                  |                                                                                                    |         |                |
| Projek       | ktnr.                                        |                                                                                                    | A .     |                |
| 21<br>21     | 101198 TESTPROJEKT 1<br>101199 TESTPROJEKT 2 | Spalte 1                                                                                                    | и<br>БL | Eingang Stn. 🗦 |
| <b>Q</b> 1   | 101200 TESTPROJEKT 3                         | Projektname     E                                                                                                    | MAG     | 2/3            |
| 22           | 101193 Vorstellung SMR 3                     | Spalte 4                                                                                                    | MAG     | 0/1            |
|              |                                              | Projektträger                                                                                                    | MAG     | 0 / 1          |
|              |                                              | <ul><li>Ansprechpartner*in</li><li>Prüfer</li></ul>                                                                                                    | MAG     | 0 / 1          |
|              |                                              | ☑ Status                                                                                                    |         |                |
|              |                                              | Eingang Stn.                                                                                                    |         |                |
|              |                                              | Über den <b>Haken</b> wird die Sichtbarkeit gesteuert<br>(inaktiv für nicht ausblendbare Spalten).<br>Mittels <b>Drag &amp; Drop</b> hier im Spaltenmenü kann<br>die Spaltenreihenfolge verändert werden. |         |                |

Im nächsten Schritt erfassen Sie unter "2. Befassung in der IMAG" und "3. Abgestimmte Stellungnahme" das Datum der IMAG, Anmerkungen aus der IMAG und das Ergebnis: "Freigabe für die Regionalen Begleitausschüsse: ja/nein". Sichern Sie alle Angaben über den "Speichern"-Button oben im Fenster. Unter 4. Anlagen können Sie zusätzlich Anhänge anfügen.

| 4 🛈 Informati        | onen 🔅 K              | ommunalmaßnahmen      | 🔆 Landesma    | ıßnahmen 🔍 🗣    | Ressortprüfung/IMAG | 🛃 RB |
|----------------------|-----------------------|-----------------------|---------------|-----------------|---------------------|------|
| Projektvorschlag - S | tellungnahme          |                       |               |                 |                     |      |
| ← Zurück zur Liste   | B Speichern           | 📥 Dokumente 🗢         | 🛱 Erörterung  | 🕅 Weiterleitung | 🔟 Löschen           |      |
| 2.0.6                |                       |                       | A 1 1/        |                 |                     |      |
| 2. Befass            | ung in der IMAG       | (interministerielle / | Arbeitsgruppe | )               |                     |      |
| Datum der IN         | /AG*:                 |                       |               |                 |                     |      |
|                      |                       |                       |               |                 |                     |      |
| Anmerkunge           | n IMAG*:              |                       |               |                 |                     |      |
|                      |                       |                       |               |                 |                     |      |
|                      |                       |                       |               |                 |                     |      |
|                      |                       |                       |               |                 |                     |      |
|                      |                       |                       |               |                 |                     |      |
|                      |                       |                       |               |                 |                     |      |
|                      |                       |                       |               |                 |                     |      |
| 3. Abges             | timmte Stellung       | nahme                 |               |                 |                     |      |
| Dusislature          | able a für DDA freise | *                     |               |                 |                     |      |
| Projektvors          |                       | ben*                  |               |                 |                     |      |
| Oja (                | ) nein                |                       |               |                 |                     |      |
| Bemerkunge           | n:                    |                       |               |                 |                     |      |
|                      |                       |                       |               |                 |                     |      |

**W**urde der Projektvorschlag in der IMAG für die Regionalen Begleitausschüsse freigegeben, können Sie den Prozessschritt abschließen, indem unter "3. Freigabe = ja" ausgewählt ist, die Angaben im Formular gespeichert sind und über den Button "Weiterleitung" der Projektvorschlag an die SAS zur Vorbereitung der RBA Sitzung übergeben wird. Bitte beachten Sie, dass auch im Falle einer fehlenden fachlichen Stellungnahme eines Ressorts ein Projektvorschlag weitergegeben werden kann. Vor der Weitergabe erscheint ein Warnfenster, das weggeklickt werden kann.

(1) Konnte der Projektvorschlag in der IMAG nicht freigegeben werden, wird dieser in eine Erörterungsschleife gegeben. Hierfür markieren Sie unter "3. Freigabe = nein", speichern die Angaben im Formular und geben den Projektvorschlag über den Button "Erörterung" in die Erörterungsschleife.

In der Übersicht der Projektvorschläge ist dies durch das Symbol Symbol, um das Formular der Erörterung zu öffnen.

<sup>(3)</sup> Erfassen Sie unter "1. Inhalt" das Datum der Erörterung und Anmerkungen. Unter "2. Anlagen" können Sie optional Anlagen wie z.B. Protokolle anfügen.

| Projektvorschlag - E | Erörterung                                                      |  |
|----------------------|-----------------------------------------------------------------|--|
| 🗲 Zurück zur Liste   | 🖬 Speichern 🖹 PDF anzeigen 🕅 Rückgabe 🏁 Stellungnahme           |  |
|                      | Kopfdaten                                                       |  |
|                      | Projektnummer:<br>000174<br>Projektname:<br>SMR Testvorhaben 10 |  |
|                      | Projektträger:<br>Borna, Große Kreisstadt                       |  |
|                      | 1. Inhalt                                                       |  |
|                      | Datum der Erörterung*:                                          |  |
|                      |                                                                 |  |
|                      |                                                                 |  |
|                      |                                                                 |  |
|                      | 2. Anlagen                                                      |  |
|                      |                                                                 |  |
|                      | Art der Anlage ⊕ Datei ⊕ Hochgeladen am ⊕                       |  |
|                      | es ist keine Anlage hinterlegt                                  |  |

Hat die Erörterung ergeben, dass der Projektvorschlag wieder in das Vorverfahren eingebracht werden soll, markieren Sie unter "3. Ergebnis = ja", speichern die Angaben im Formular und geben den Projektvorschlag über den Button "Stellungnahme" wieder zurück in den Prozess. Die Ergebnisse der Ressortprüfungen sind dann noch vorhanden, können aber bei Bedarf aktualisiert werden, wenn sich dies im Rahmen der Erörterung ergeben hat. Die Angaben und das Ergebnis der IMAG müssen neu erfasst werden.

**(b** Hat die Erörterung ergeben, dass der Projektvorschlag nicht weiter im Vorverfahren behandelt werden kann oder Überarbeitungen notwendig sind, markieren Sie unter "3. Ergebnis = nein", speichern die Angaben im Formular und geben den Projektvorschlag über den Button "Rückgabe" zurück an die SAS.

**(b** Damit ist der Prozessschritt "Ressortprüfung/IMAG" für diesen Projektvorschlag abgeschlossen. Für den Fall, dass Sie die Ergebnisse der Ressortprüfung/IMAG bzw. der Erörterung zusammengefasst aufrufen und ausdrucken wollen, markieren Sie diese in der Übersicht der Projektvorschläge und laden unter "Dokumente > Stellungnahme - PDF" bzw. "Erörterung - PDF" die Protokolle der Schritte runter. Möchten Sie die Formulare der Ressortprüfung/IMAG oder Erörterung noch einmal anschauen und angefügte Dokumente runterladen, so erreichen Sie diese im Lesemodus über "Formularansicht > Stellungnahme" bzw. "Erörterung".

## Kurzanleitung Ressortprüfung/IMAG – SMIL

| (i) Informatione       | en 🛛 🐺 Kom              | munalmaßnahmen                   | : <b>@</b> : | i             | Ir             |
|------------------------|-------------------------|----------------------------------|--------------|---------------|----------------|
| iste der für Sie verfü | igbaren Projektvo       | rschläge                         |              | Liste d       | ler fü         |
|                        | 🛃 Dokumente 🗢           | ••• weitere Aktionen             |              | O For         | rmula          |
| - Filterkriterien      | Projektvorschla         | ag - PDF<br>ag - Anlagen als Zip |              | © Pro<br>© Vo | ojekt<br>orprü |
| Projektnummer:         | 🔒 Vorprüfung - P        | DF                               |              | 🔘 🔘 Bu        | udget          |
| Braunkohlerevier:      | Projektdatenblatt - PDF |                                  |              | O Sc          | oring          |
| Drojektträger:         | 🖹 Budgetaufteilu        | ng - PDF                         |              | Ste           | ellun          |
| FTOJEKtildgel.         | Scoring - PDF           |                                  |              | 🔘 Eré         | örter          |
| 🖒 Filter zurücksetz    | z 📄 Stellungnahme       | e-PDF շիդ                        |              | 5             | Filte          |
|                        | 🔄 📄 Erörterung - P      | DF 🗸                             |              |               |                |
| ▼ Projektnr.           | RBA-Beschluss           | vorlage                          | ojekttr      | -             | Pro            |
| <b>Q</b> 101198        | TESTPROJEKT 1           | Ar                               | nsdorf,      | 2             |                |
| <b>Q</b> 101199        | TESTPROJEKT 2           | AV                               | VO Krei      | 2             |                |
| <b>Q</b> 101200        | TESTPROJEKT 3           | Ba                               | utzen, l     | P2            |                |
| <b>Q</b> 101193        | Vorstellung SMR 3       | AV                               | VO Krei      | ୟ             |                |

| Ġ       | Informationen    |           | 🐺 Komi    | munalmaßnah    | men    | ÷.       |
|---------|------------------|-----------|-----------|----------------|--------|----------|
| Liste d | er für Sie verfi | igbaren   | Projektvo | rschläge       |        |          |
| OF For  | mularansicht 🗢   | 🛃 Dok     | umente 🗢  | ••• weitere Ak | tionen | ▽        |
| @ Pro   | ojektvorschlag   |           |           |                |        |          |
| 📀 Vo    | rprüfung         |           |           |                |        |          |
| 🙆 Bu    | dgetaufteilung   |           |           |                |        |          |
| 🔘 Sco   | oring            |           |           |                |        |          |
| 🔘 Ste   | ellungnahme      |           |           |                |        |          |
| 🔘 Erö   | orterung         |           |           |                |        |          |
| 5       | Filter zurückset | zen       |           |                |        |          |
|         |                  |           |           |                |        |          |
| •       | Projektnr.       | Projektn  | ame 🔤     |                | ⊜ Pr   | ojekttr  |
| 2       | 101198           | TESTPRO   | JEKT 1    |                | Ar     | nsdorf,  |
| 22      | 101199           | TESTPRO   | JEKT 2    |                | AV     | VO Krei  |
| Q2      | 101200           | TESTPRO   | JEKT 3    |                | Ba     | utzen, l |
| ହ       | 101193           | Vorstellu | ng SMR 3  |                | AV     | VO Krei  |

Weiterführende Informationen finden Sie auf unserer Internetseite unter <u>https://aster.sas-sachsen.de</u> sowie in der Endanwenderdokumentation, die Sie mit Klick auf die Schaltfläche "Hilfe" erreichen.

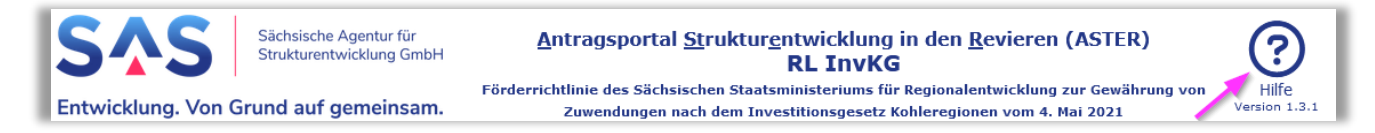

Für darüber hinausgehende Fragen und Hinweise stehen wir Ihnen gern zur Verfügung. Wenden Sie sich dazu per E-Mail an: <u>aster-support@sas-sachsen.de</u>.

## Herausgeberin

Sächsische Agentur für Strukturentwicklung GmbH Pirnaische Straße 9 01069 Dresden Sitz der Gesellschaft: Weißwasser